## THIEL COLLEGE

## Information Technology Support Center VISIT US IN AC-125 OR CALL X4000 FOR HELP

#### Wireless Guest Network Access

### Table of Contents

| Windows 10 Laptops:    | 2  |
|------------------------|----|
| Mac OS 10 Laptops:     | 5  |
| iPhone/ Apple Devices: | 8  |
| Android Devices:       | 10 |

#### Windows 10 Laptops:

1. Locate and click the Wi-Fi icon on your computer.

# ſŗ.

2. Select Thiel\_Guest from the list and check connect automatically.

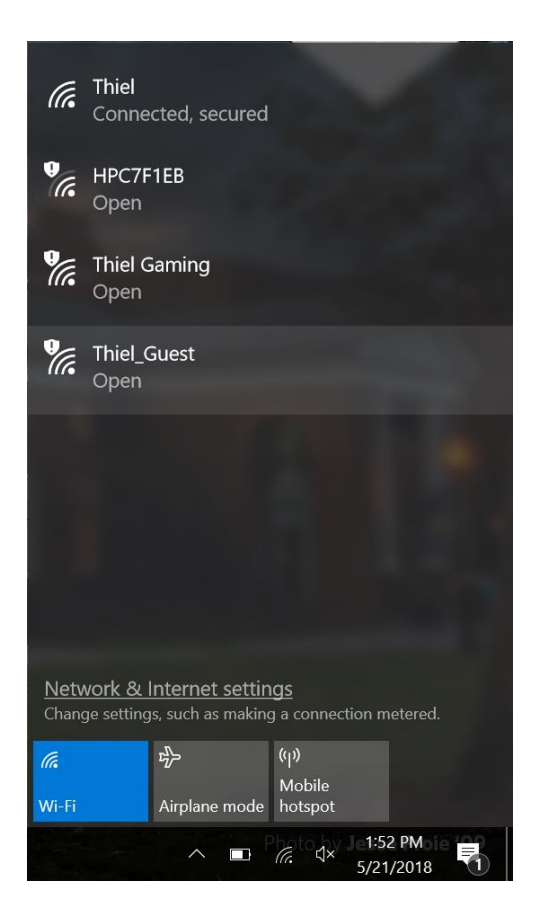

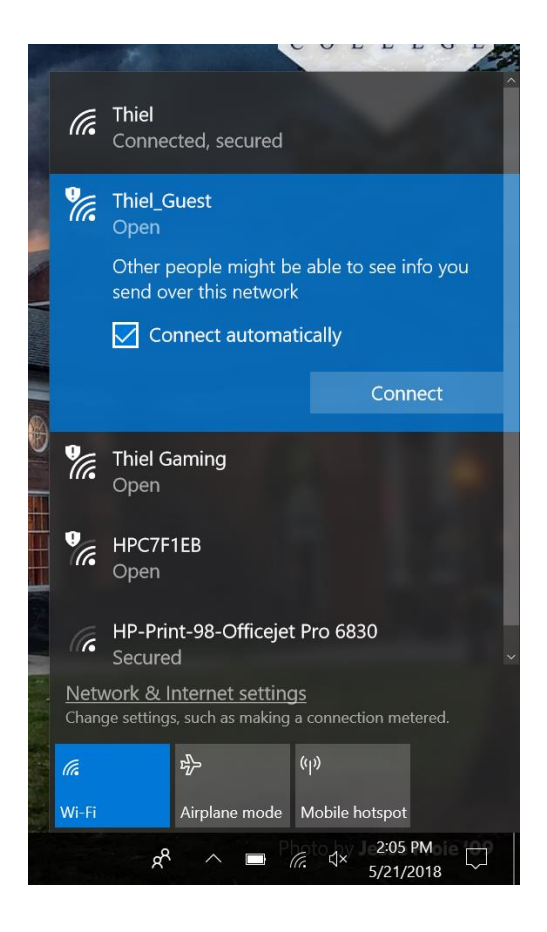

3. You will be redirected to the Thiel College Guest Registration Center. Click to continue.

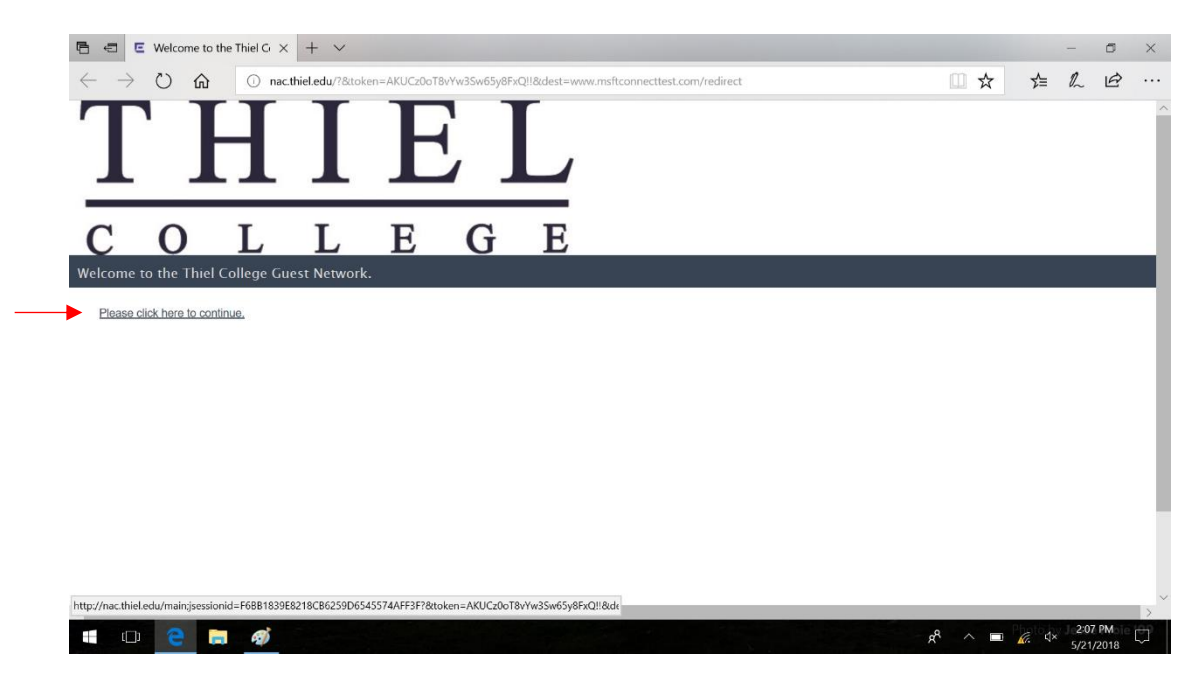

4. On the right hand side under register as guest, click on register.

| 🕒 📹 🗉 Thiel College Guest Reg                                                                              | × + ~                                                                                                    |                                                                                          |               | -    | ٥       | ×      |
|----------------------------------------------------------------------------------------------------|----------------------------------------------------------------------------------------------------|------------------------------------------------------------------------------------------|---------------|------|---------|--------|
| $\leftrightarrow$ $\rightarrow$ $\circlearrowright$ $\land$ $\land$                                        | ttps://nac.thiel.edu/main;jsessionid=F6BB1839E8218CB6259D6545574                                                                                                    | 4AFF3F?&token=AKUCz0oT8vYw3Sw65y8FxQ!!&dest=www.msftcc 🔟 🛧                               | չե            | R    | B       |        |
| TH                                                                                                    | IEL                                                                                                    |                                                                                          |               |      |         | ^      |
| C O L<br>Welcome to the Thiel College (<br>You have been denied network<br>Please use the following button | L E G E<br>Guest Registration Center<br>access because your device is not currently registered to the no<br>below to register your device and obtain network access. Note | etwork.<br>that you <b>must</b> have valid login credentials to register on the network. |               |      |         | ۱      |
|                                                                                                    | Network Login                                                                                                    | Register as a Guest                                                                      |               |      |         |        |
|                                                                                                    | If you have been issued credentials for this network, please                                                                                                    | If you have not been issued credentials for this network,                                |               |      |         |        |
|                                                                                                    | egin below.<br>*User Name: [                                                                                                    | Register your device.                                                                    |               |      |         | ł      |
| https://nac.thiel.edu/main                                                                                 |                                                                                                    | x <sup>q</sup> ^ ■                                                                       | <u>√</u> , ⊄× | 2:08 | PM 2018 | ><br>• |

5. Fill out the form that appears with your first name, last name, and an associated email address. Check the checkmark to the Acceptable Use Policy. Click complete registration.

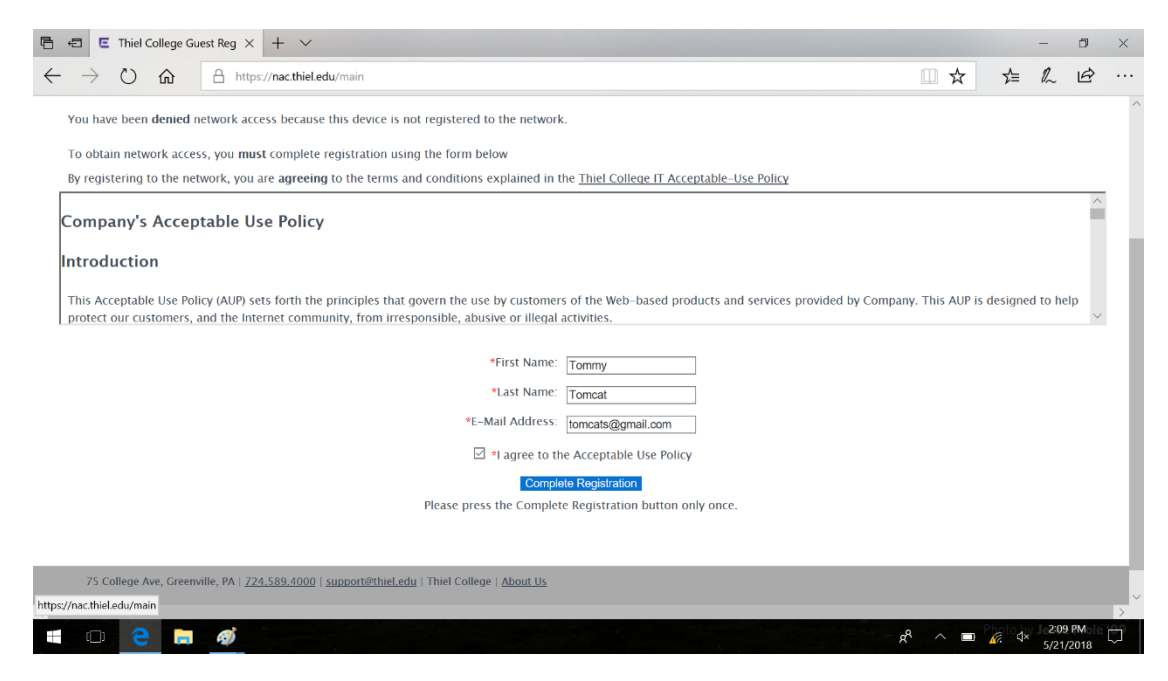

6. The Thiel homepage should appear in your browser to show you are connected.

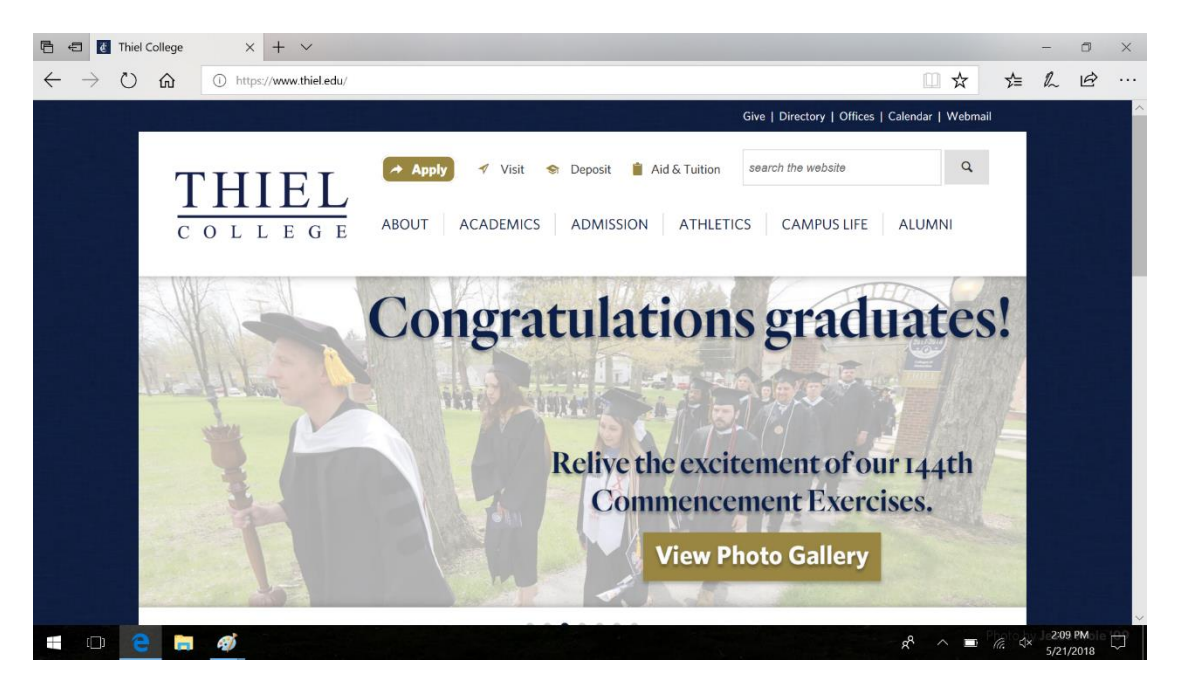

#### Mac OS 10 Laptops:

1. Locate and click the Wi-Fi icon on your computer.

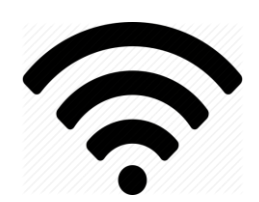

2. Select Thiel\_Guest from the list.

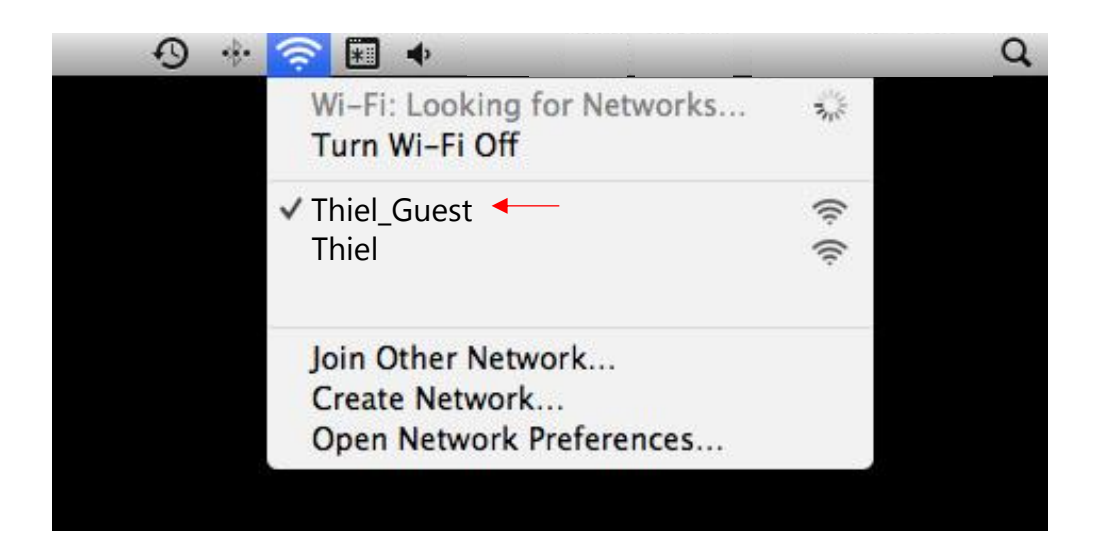

3. You will be redirected to the Thiel College Guest Registration Center. Click to continue.

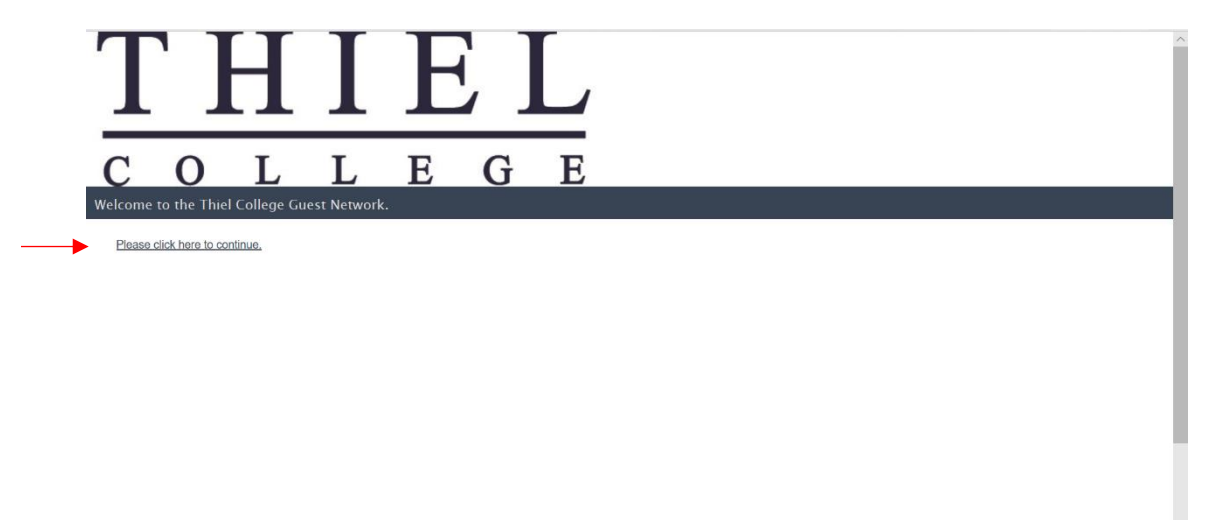

4. On the right hand side under register as guest, click on register.

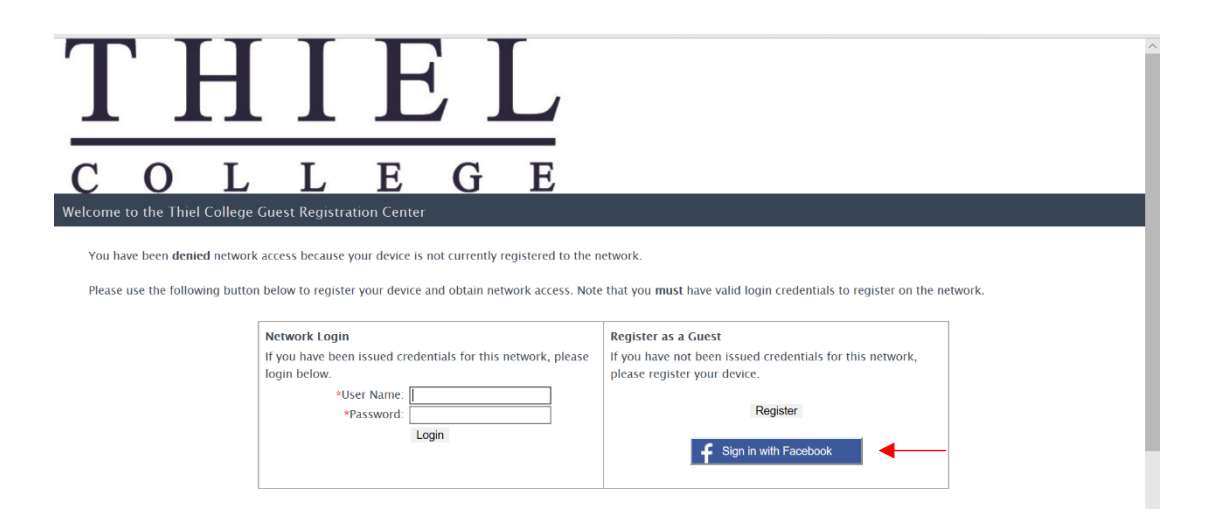

5. Fill out the form that appears with your first name, last name, and an associated email address. Check the checkmark to the Acceptable Use Policy. Click complete registration.

| You have been <b>denied</b> network access because this device is not registered to the network.                                                                                                    |  |
|----------------------------------------------------------------------------------------------------|--|
| To obtain network access, you must complete registration using the form below                                                                                                    |  |
| By registering to the network, you are agreeing to the terms and conditions explained in the Thiel College IT Acceptable-Use Policy                                                                                                    |  |
| Company's Acceptable Use Policy                                                                                                    |  |
| Introduction                                                                                                    |  |
| This Acceptable Use Policy (AUP) sets forth the principles that govern the use by customers of the Web-based products and services provided by Company. This AUP is designed to help protect our customers, and the Internet community, from irresponsible, abusive or illegal activities. |  |
| *First Name: Tommy                                                                                                    |  |
| *Last Name: Tomcat                                                                                                    |  |
| *E-Mail Address: tomcats@gmail.com                                                                                                    |  |
| ✓ *I agree to the Acceptable Use Policy                                                                                                    |  |
| Complete Registration                                                                                                    |  |
| Please press the Complete Registration button only once.                                                                                                    |  |
|                                                                                                    |  |

6. The Thiel homepage should appear in your browser to show you are connected.

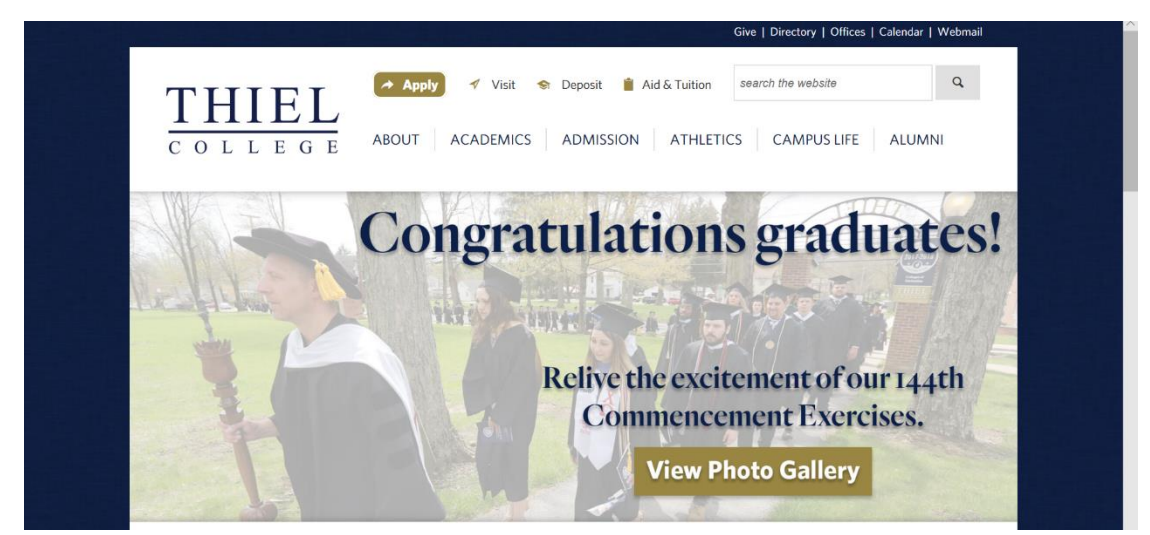

#### iPhone/ Apple Devices:

1. Access the settings options on your iPhone.

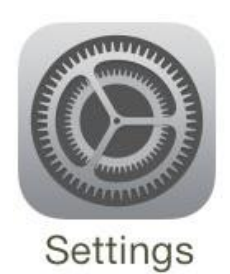

2. Locate the settings for Wi-Fi.

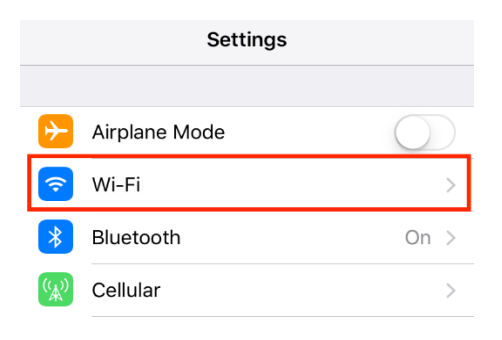

3. Select Thiel\_Guest from the list.

| Settings Wi-Fi   |              | Settings Wi-Fi                            |
|------------------|--------------|-------------------------------------------|
|                  |              |                                           |
| Wi-Fi            |              | Wi-Fi                                     |
| CHOOSE A NETWORK |              | ✓ Thiel_Guest<br>Unsecured Network ♥ (i)  |
| Thiel            | ₽ 🗢 (i)      | CHOOSE A NETWORK $\beta_{ij}^{M_{\rm e}}$ |
| Thiel Gaming     | <b>≈</b> (i) | Thiel 🔒 🗢 🤅                               |
| ► Thiel_Guest    | <b>∻</b> (j) | Thiel Gaming 🗢 🤅 🚺                        |
| Other            |              | Other                                     |
|                  |              |                                           |

4. You will be redirected to the Thiel College Guest Registration Center. Click to continue.

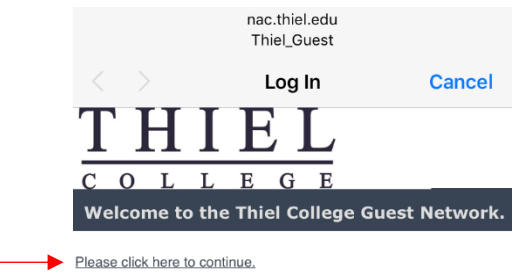

5. Scroll down to click the option to register as a guest.

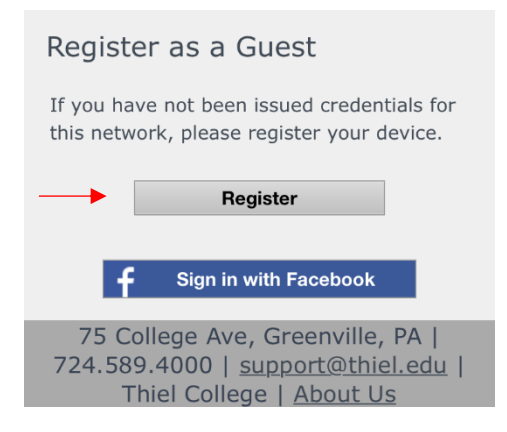

6. Fill out the form that appears with your first name, last name, and an associated email address. Check the checkmark to the Acceptable Use Policy. Click complete registration.

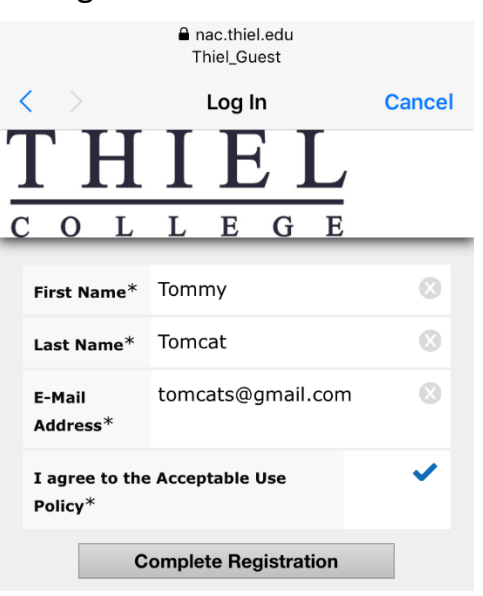

7. The Thiel homepage should appear in your browser to show you are connected.

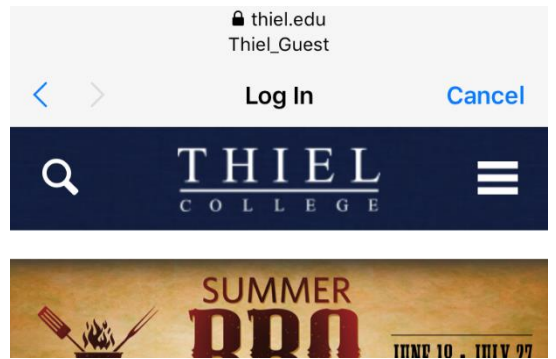

#### Android Devices:

1. Access the settings options on your Android device.

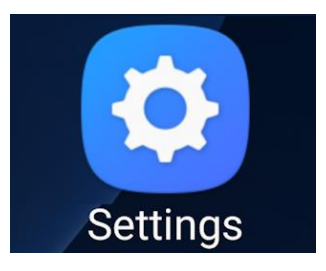

2. Locate the settings for Wi-Fi.

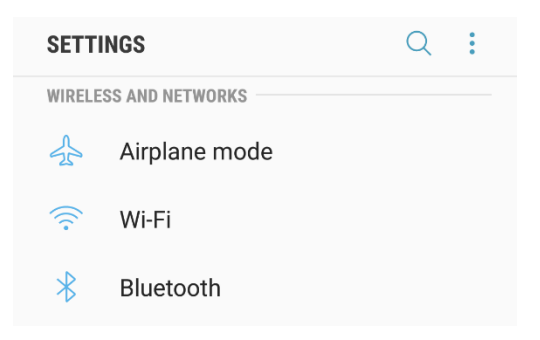

3. Select Thiel\_Guest from the list.

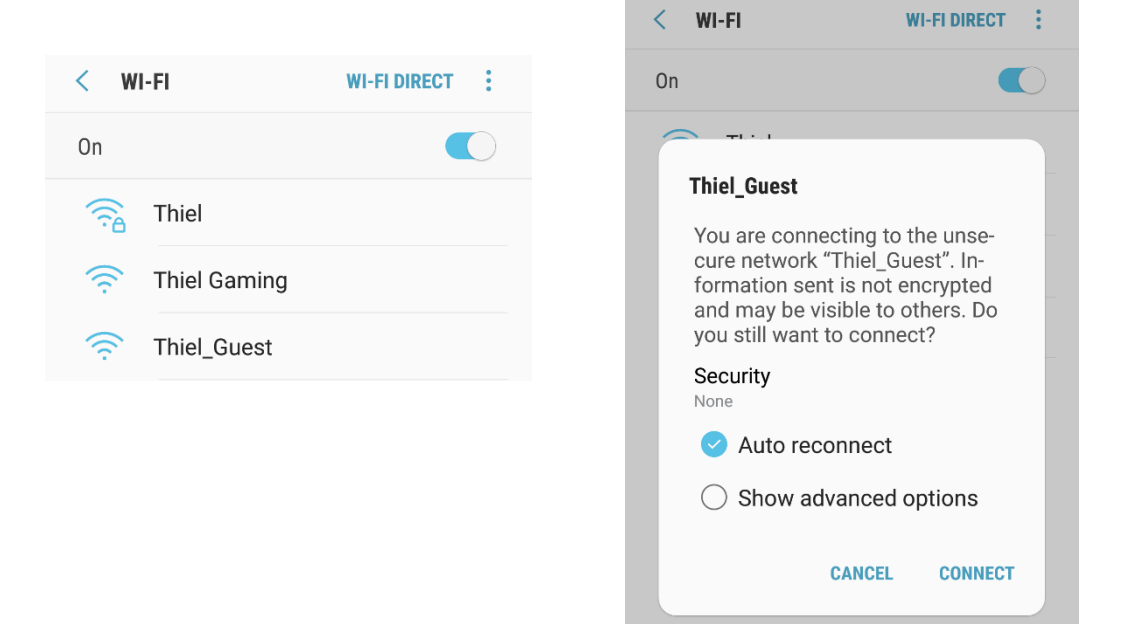

4. You will be redirected to the Thiel College Guest Registration Center. Click to continue.

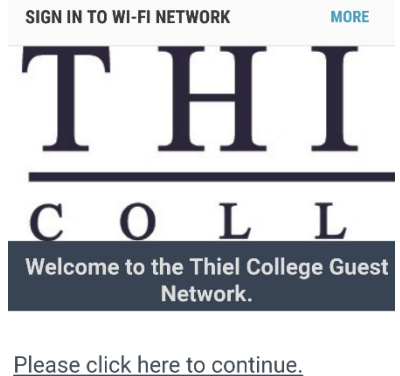

5. Scroll down to click the option to register as a guest.

| Register as a Guest                                                                                              |
|----------------------------------------------------------------------------------------------------|
| If you have not been issued credentials for this network, please register your device.                           |
| Register                                                                                                    |
| Sign in with Facebook                                                                                            |
| 75 College Ave, Greenville, PA  <br>724.589.4000   <u>support@thiel.edu</u>   Thiel<br>College   <u>About Us</u> |

6. Fill out the form that appears with your first name, last name, and an associated email address. Check the checkmark to the Acceptable Use Policy. Click complete registration.

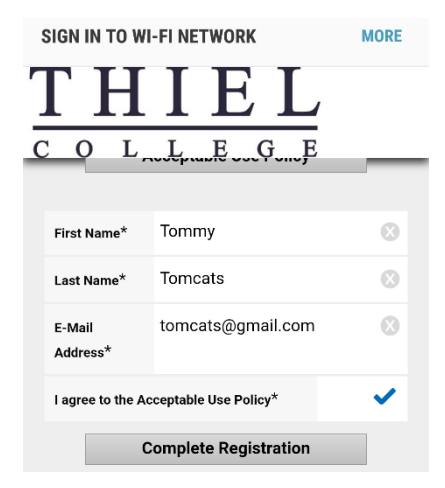